- Sie benötigen für die Gesprächsanmeldung die Kürzel der entsprechenden Lehrer. Eine Zusammenstellung finden Sie auf unserer Homepage unter "Organisation" -> "Lehrer" (<u>https://csgb.de/lehrer/</u>)
- 1. Wählen Sie auf der Internetseite <u>www.webuntis.com</u> das Christoph-Schrempf-Gymnasium Besigheim aus.

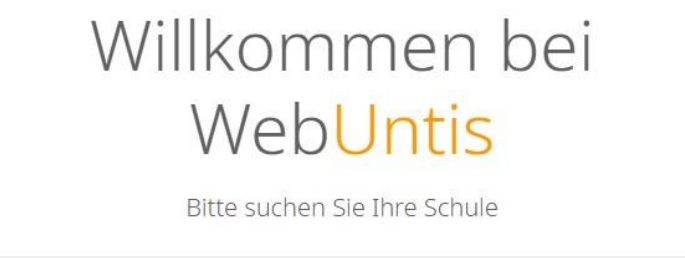

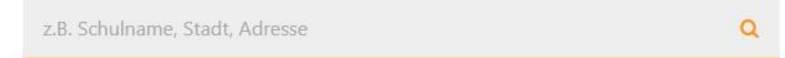

Sie können auch wieder – wie bei der Registrierung – über den Link auf unserer Schulhomepage direkt zu unserer WebUntis-Oberfläche gelangen.

2. Melden Sie sich mit Ihren Registrierungsdaten an. Als Benutzer geben Sie Ihre bei der Registrierung verwendete E-Mail-Adresse ein. Das Passwort wurde von Ihnen selbst festgelegt.

Je nachdem, ob Sie ein Kind oder mehrere Kinder an unserer Schule haben, sieht die folgende Seite etwas unterschiedlich aus:

VARIANTE A: EIN KIND AM CSG

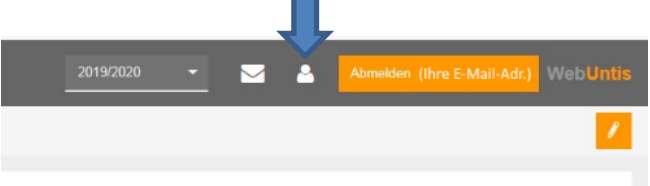

3A. Klicken Sie auf das gelb unterlegte Feld des Elternsprechtags.

|             | Christoph-Schrempf-Gymnasium<br>D-74354 Besigheim, Auf d.Kies                                                                                                    |
|-------------|----------------------------------------------------------------------------------------------------|
| æ           | Heute 17.01.2020                                                                                                    |
| ₩<br>•<br>• | <ul> <li>Info</li> <li>Letzte Anmeldung:17.01.2020 08:32</li> <li>Elternsprechtag SJ 2019/20 06.02.2020</li> <li>Hier können Sie sich bis 20.01.2020 00:00 zum Sprechtag anmelden.</li> </ul> |
|             | Heutiger Stundenplan                                                                                                    |
|             | Bitte wählen Sie einen Schüler aus.                                                                                                    |

4A. Im linken Fenster "Lehrer anzeigen" sehen Sie den Namen Ihres Kindes (hier: Christoph Schrempf) und alle Lehrernamen unserer Schule als Kürzel. Die Ihr Kind unterrichtenden Lehrer sind mit einem farbigen Punkt markiert. Rechts neben dem Kürzel finden Sie das zugehörige Fach.

| Alle Lehrer | Releva | nte Lehrer         |       | ~ |
|-------------|--------|--------------------|-------|---|
| Kinder      |        |                    |       |   |
| ۲           | •      | Schrempf Christoph |       |   |
| Lehrer      |        |                    |       |   |
|             |        | AR                 |       |   |
| ۲           | •      | ВА                 | ER    |   |
|             |        | BD                 |       |   |
|             |        | BE                 |       |   |
|             |        | BL                 |       |   |
|             |        | BN                 |       |   |
|             |        | BR                 |       |   |
| ۲           | •      | BRO                | CEL   |   |
| ۲           | •      | BV                 | GEI   |   |
|             |        | BW                 |       |   |
| ۲           | •      | BY                 | E, MU |   |
|             |        | Bt                 |       |   |
|             |        | BÜ                 |       |   |
|             |        | CI                 |       |   |

5A. Klicken Sie auf "Relevante Lehrer", um nur die Ihr Kind unterrichtenden Lehrer anzuzeigen.

| 1 Lehrer a  | anzeigen |                    |       |   |
|-------------|----------|--------------------|-------|---|
| Alle Lehrer | Releva   | nte Lehrer         |       | ^ |
| Kinder      |          |                    |       |   |
| ۲           | •        | Schrempf Christoph |       |   |
| Lehrer      |          |                    |       |   |
| ۲           |          | ВА                 | ER    |   |
| ۲           | •        | BRO                | CEL   |   |
| ۲           | •        | BV                 | GEI   |   |
| ۲           | •        | BY                 | E, MU |   |
| ۲           | •        | EH                 | D     |   |
| ۲           | •        | EK                 | KR    |   |
| ۲           | •        | FA                 | SP    |   |
| ۲           | •        | GF                 | BNT   |   |
| ۲           | •        | GO                 | FöD   |   |
| ۲           | •        | HG                 | MED   |   |

VARIANTE B: MEHRERE KINDER AN UNSERER SCHULE

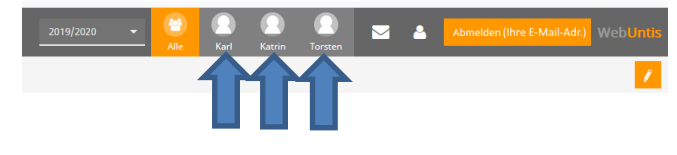

Hier sollten die Namen all Ihrer Kinder am CSG stehen.

3B. Klicken Sie auf das gelb unterlegte Feld des Elternsprechtags.

|               | Christoph-Schrempf-Gymnasium<br>D-74354 Besigheim, Auf d.Kies                                              |  |
|---------------|----------------------------------------------------------------------------------------------------|--|
| æ             | Heute 17.01.2020                                                                                           |  |
| ≅<br><b>⊋</b> | <ul> <li>Info</li> <li>Letzte Anmeldung:17.01.2020 08:32</li> </ul>                                        |  |
| ш             | Elternsprechtag 5J 2019/20 06.02.2020<br>Hier können Sie sich bis 20.01.2020 00:00 zum Sprechtag anmelden. |  |
|               | Heutiger Stundenplan                                                                                       |  |
|               |                                                                                                    |  |
|               | Bitte wählen Sie einen Schüler aus.                                                                        |  |

- 4B. Im linken Fenster "Lehrer anzeigen" sehen Sie den Namen Ihrer Kinder (mit jeweils einem farbigen Punkt dahinter) und alle Lehrer unserer Schule als Kürzel. Die Ihre Kinder unterrichtenden Lehrer sind mit dem entsprechenden farbigen Punkt markiert. Rechts neben dem Kürzel finden Sie das zugehörige Fach.
- 5B. Klicken Sie auf "Relevante Lehrer", um nur die Lehrer anzuzeigen, die Ihre Kinder jeweils unterrichten. Anhand der Farbpunkte erkennen Sie, welche Lehrer welches Ihrer Kinder unterrichtet.

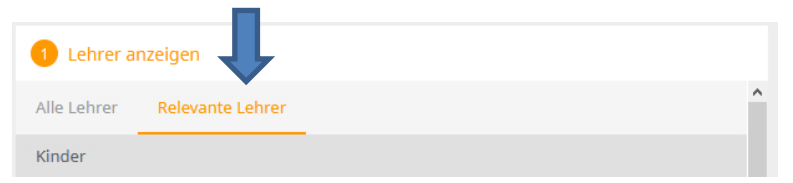

| 1 Lehrer    | anzeigen | I             |          |   |   |   |
|-------------|----------|---------------|----------|---|---|---|
| Alle Lehrer | Relev    | ante Lehrer   |          |   |   | ^ |
| Kinder      |          |               |          |   |   |   |
| ۲           | •        | Weise Karl    |          |   |   |   |
| ۲           | •        | Weise Katrin  |          |   |   |   |
| ۲           | •        | Weise Torsten |          |   |   |   |
| Lehrer      |          |               |          |   |   |   |
| ۲           | •        | WE            | Μ        | A | 0 |   |
| ۲           | ••       | BA            | ER       |   |   |   |
| ۲           | •        | BD            | NWT      |   |   |   |
| ۲           | •        | BE            | BNT, FöM |   |   |   |
| ۲           | •••      | BR            | ВК       |   |   |   |

AB HIER GILT DIE ANLEITUNG WIEDER FÜR ALLE! (Variante A + B)

 Die Auflistung der Lehrer erfolgt in alphabetischer Reihenfolge.
 Ausnahme: Bei einigen Kindern finden Sie ganz oben in der Liste Lehrerkürzel, die am Ende ihrer Zeile noch Symbole zeigen:

| Alle Lehrer | Relev | ante Lehrer   |     |   |           | î         |              | WE       |
|-------------|-------|---------------|-----|---|-----------|-----------|--------------|----------|
| Kinder      |       |               |     |   |           |           | 15:30        |          |
| ۲           | •     | Weise Karl    |     |   |           |           | 15:40        |          |
| ۲           | •     | Weise Katrin  |     |   |           |           | 15:50        |          |
| ۲           | •     | Weise Torsten |     |   |           |           | 16:00        |          |
| Lehrer      |       |               |     | ◀ | 4         |           | 16:10        |          |
| ۲           | •     | WE            | м   | A | 0         |           | 16:20        |          |
| ۲           | ••    | BA            | ER  |   | Dieser Le | hrer wüns | cht sich ein | Gespräch |
| ۲           | •     | BD            | NWT |   |           |           | 16:40        |          |

7. Eventuell ist auch zusätzlich am dahinterstehenden "i" eine Information hinterlegt.

| ۲      | •  | Weise Karl    |                                |
|--------|----|---------------|--------------------------------|
| ۲      |    | Weise Katrin  |                                |
| ۲      | •  | Weise Torsten | Dieser Lehrer wünscht sich ein |
| Lehrer |    |               | Gespräch                       |
| ۲      | •  | WE            | Weise Torsten (Erwünscht)      |
| ۲      | •• | BA            | - WE                           |
| ۲      | •  | BD            |                                |

Hier wünscht sich der Lehrer We ein Gespräch mit den Eltern von Torsten Weise wegen dessen Leistungen in Mathematik.

Berücksichtigen Sie diese Wünsche bei den folgenden Reservierungen.

8. Im rechten Feld können Sie sich bei dem jeweiligen Lehrer ein Zeitfenster für ein Gespräch reservieren, indem Sie es anklicken. Je nach Zeitpunkt Ihrer Wahl können einzelne Termine nicht mehr angewählt werden, weil sie bereits belegt sind.

| <b>2</b> Te        | ermine wä | ählen |    |    |    |    |    |    |    |    |   |    |    |    |    |    |    |    |
|--------------------|-----------|-------|----|----|----|----|----|----|----|----|---|----|----|----|----|----|----|----|
|                    | BA        | BRO   | BV | BY | EH | EK | FA | GF | GO | HG | Н | KW | LN | MA | PE | PL | SB | SH |
| 15:30              |           |       |    |    |    |    |    |    |    |    |   |    |    |    |    |    |    |    |
| 15:40              |           |       |    |    |    |    |    |    |    |    |   |    |    |    |    |    |    |    |
| <mark>15:50</mark> |           |       |    |    |    |    |    |    |    |    |   |    |    |    |    |    |    |    |
| 16:00              |           |       |    |    |    |    |    |    |    |    |   |    |    |    |    |    |    |    |
| 16:10              |           |       |    |    |    |    |    |    |    |    |   |    |    |    |    |    |    |    |
| 16:20              |           |       |    |    |    |    |    |    |    |    |   |    |    |    |    |    |    |    |
| 16:30              |           |       |    |    |    |    |    |    |    |    |   |    |    |    |    |    |    |    |
| <b>1</b> 6:40      |           |       |    |    |    |    |    |    |    |    |   |    |    |    |    |    |    |    |
| 16:50              |           |       |    |    |    |    |    |    |    |    |   |    |    |    |    |    |    |    |
| 17:00              |           |       |    |    |    |    |    |    |    |    |   |    |    |    |    |    |    |    |

9. Danach erscheint eine grün unterlegte Fläche mit einem weißen Häkchen.

| <b>(</b> )  | https://tipo.w                  | ebuntis.com             | n/WebUntis/index.do#/parentsday | /parentview?selid=1                    |          |            |           |       | D • 6  | C G           | Google |    |    | <sup>k</sup> WebUn | a a a a a a a a a a a a a a a a a a a | h h | ×      |     |    |          |            |            | •        |        | - 0 -× |
|-------------|---------------------------------|-------------------------|---------------------------------|----------------------------------------|----------|------------|-----------|-------|--------|---------------|--------|----|----|--------------------|---------------------------------------|-----|--------|-----|----|----------|------------|------------|----------|--------|--------|
| Datei Bearb | beiten Ansicht                  | Favoriten               | Extras ?                        |                                        | _        | _          |           |       |        |               |        |    |    |                    |                                       |     |        |     |    |          |            |            |          |        |        |
| 🎪 🗃 Webri   | mail Account 🗯                  | SCS Wisser              | nsdatenbank 🗯 ASD-BW Anmeld     | lung 🗯 Intranet der Kultusverwalt      |          |            |           |       |        |               |        |    |    |                    |                                       |     |        |     |    |          |            |            |          |        |        |
| ؛ 🌔         | Christoph-Schr<br>D-74354 Besig | rempf-Gyr<br>Iheim, Auf | nnasium<br>! d.Kies             |                                        |          |            |           |       |        |               |        |    |    |                    |                                       |     | 2019/2 | 020 |    | <b>Z</b> | 1 I        | bmelden (i | maurer@w | eb de) |        |
| 626         | Elternsprecht                   | tag Test                | 26 01 2020 Anmeldezeitraum      | 23.01.2020 (13.00) - 23.01.2020 (14.00 |          |            |           |       |        |               |        |    |    |                    |                                       |     |        |     |    |          |            |            |          |        | ?      |
| 6           | 🕚 Lehrer a                      | inzeigen                |                                 |                                        |          | 0          | ermine wa | ahlen |        |               |        |    |    |                    |                                       |     |        |     |    |          |            |            |          |        | 0 8    |
| 2           | Alle Lehrer                     | Releva                  | nte Letver                      |                                        | ^        |            | BA        | BRO   | BV     | BY            | EH     | EK | FA | GF                 | GO                                    | HG  | HI     | KW  | LN | MA       | PE         | PL         | SB       | SH     | SW     |
| m           | Kinder                          | -                       |                                 |                                        |          | 15:30      | ~         |       |        |               |        |    |    |                    |                                       |     |        |     |    |          |            |            |          |        | ~      |
|             | ۲                               |                         | Schrempf Christoph              |                                        | -        | 15:40      |           |       |        |               |        |    |    |                    |                                       |     |        |     |    |          |            |            |          |        |        |
|             | Lehrer                          |                         |                                 |                                        |          | 15.50      |           |       |        |               |        |    |    |                    |                                       |     | ×      |     |    |          |            |            |          |        |        |
|             | ۲                               |                         | BA                              | ER                                     |          | 16:00      |           |       |        |               |        |    |    |                    |                                       |     |        |     |    |          |            |            |          |        |        |
|             | ۲                               |                         | BRO                             | CEL                                    |          | 16:10      |           |       |        |               |        |    | ~  |                    |                                       |     |        |     |    |          |            |            |          |        |        |
|             | ۲                               |                         | BV                              | GEI                                    |          | 16.20      |           |       |        |               |        |    |    |                    |                                       |     |        |     |    |          |            |            |          |        |        |
|             | ۲                               |                         | BY                              | E, MU                                  |          | 16:30      |           |       |        |               |        |    |    |                    |                                       |     |        |     |    |          |            |            |          |        |        |
|             | ۲                               | •                       | EH                              | D                                      |          | 16:40      |           |       |        |               |        |    |    |                    |                                       |     |        |     |    |          |            |            |          |        |        |
|             | ۲                               |                         | EK                              | KR                                     |          | 16:50      |           |       |        |               |        |    |    |                    |                                       |     |        |     |    | Ter      | min verein | baren      |          |        |        |
|             | ۲                               | ٠                       | FA                              | SP                                     |          | 17:00      |           |       |        |               |        |    |    |                    |                                       |     |        |     |    |          |            |            |          |        |        |
|             | ۲                               | ٠                       | GF                              | BNT                                    | _        | 17.10      |           |       |        |               |        |    |    |                    |                                       |     |        |     |    |          |            |            |          |        |        |
|             | ۲                               | ٠                       | GO                              | FoD                                    | - 1      | 17:20      |           |       |        |               |        |    |    |                    |                                       |     |        |     |    |          |            |            |          |        |        |
|             | ۲                               | ٠                       | HG                              | MED                                    | - 1      | 17:30      |           |       |        |               |        |    |    |                    |                                       |     |        |     |    |          |            |            |          |        |        |
|             | æ                               | ٠                       | н                               | HA3                                    |          | 17:40      |           |       |        |               |        |    |    |                    |                                       |     |        |     |    |          |            |            |          |        |        |
|             | ۲                               | •                       | KW                              | BK                                     |          | 17:50      |           |       |        |               |        |    |    |                    |                                       |     |        |     |    |          |            |            |          |        |        |
|             | ۲                               | •                       | LN                              | EK                                     |          | 18:00      |           |       |        |               |        |    |    |                    |                                       |     |        |     |    |          |            |            |          |        |        |
|             | ۲                               | •                       | MA                              | KL, M                                  | ~        | 18:10      | <         |       |        |               |        |    |    |                    |                                       |     |        |     | _  |          |            |            |          |        | >      |
|             |                                 |                         |                                 |                                        |          |            |           |       |        |               |        |    |    |                    |                                       |     |        |     |    |          |            |            |          |        |        |
|             | Fertig                          |                         |                                 |                                        |          |            |           |       |        |               |        |    |    |                    |                                       |     |        |     |    |          |            |            |          |        |        |
| 3           | D 🕅                             | W                       | o la verdere                    | Intern_ 🧾 👰 Units 203                  | 0 - 2019 | <b>#</b> . | inprosa   |       | 🗊 Derr | n3.jpg - Pair | nt     |    |    |                    |                                       |     | -      |     |    |          |            | DE 🕜       | - 🚳      | • 5 e  | 13:27  |

| 2 Te                | rmine wä | hlen |    |    |    |    |      |             |    |    |    |    |
|---------------------|----------|------|----|----|----|----|------|-------------|----|----|----|----|
|                     | BA       | BRO  | BV | BY | EH | EK | FA   | GF          | GO | HG | HI | KW |
| 15:30               | ~        |      |    |    |    |    |      |             |    |    |    |    |
| 15:40               |          |      |    |    |    |    |      |             |    |    |    |    |
| 15:50               |          |      |    |    |    |    |      |             |    |    | ~  |    |
| 16:00               |          |      |    |    |    |    |      |             |    |    |    |    |
| 16:10               |          |      |    |    |    |    | 4    |             |    |    |    |    |
| 16:20               |          |      |    |    |    |    | Term | nin löschen | 1  |    |    |    |
| <b>1</b> 6:30       |          |      |    |    |    |    |      |             |    |    |    |    |
| <mark>1</mark> 6:40 |          |      |    |    |    |    |      |             |    |    |    |    |

10. Sie können einen Termin wieder löschen, indem Sie das ausgewählte Feld nochmal anklicken.

11. Haben Sie Ihre Eingabe beendet, können Sie Zeitfenster, die Sie nicht für ein Gespräch gewählt haben, ausblenden. Klicken Sie dazu rechts über der Kürzelleiste der Lehrer auf "Termine filtern".

|               |          |       |    |    |    |    |    |    |    |    |    |    |    |    |    |    |    |    | - 1     | Ļ       |
|---------------|----------|-------|----|----|----|----|----|----|----|----|----|----|----|----|----|----|----|----|---------|---------|
| 2 Te          | ermine w | ählen |    |    |    |    |    |    |    |    |    |    |    |    |    |    |    |    |         | 3       |
|               | BA       | BRO   | BV | BY | EH | EK | FA | GF | GO | HG | HI | KW | LN | MA | PE | PL | SB | SH | Termine | filtern |
| 15:30         | ~        |       |    |    |    |    |    |    |    |    |    |    |    |    |    |    |    |    |         | ^       |
| <b>1</b> 5:40 |          |       |    | ~  |    |    |    |    |    |    |    |    |    |    |    |    |    |    |         |         |
| 15:50         |          |       |    |    |    |    |    |    |    |    | ~  |    |    |    |    |    |    |    |         |         |
| 16:00         |          |       |    |    |    |    |    |    |    |    |    |    |    |    |    |    |    |    |         |         |
| 16:10         |          |       |    |    |    |    | ~  |    |    |    |    |    |    |    |    |    |    |    |         |         |
| 16:20         |          |       |    |    |    |    |    |    |    |    |    |    |    |    |    |    |    |    |         |         |
| 16:30         |          |       |    |    |    |    |    |    |    |    |    |    |    |    |    |    |    |    |         |         |
| 16:40         |          |       |    |    |    |    |    |    |    |    |    |    |    |    |    |    |    |    |         |         |
| 16:50         |          |       |    |    |    |    |    |    |    |    |    |    |    |    |    |    |    |    |         |         |
| 17:00         |          |       |    |    |    |    |    |    |    |    |    |    |    |    |    |    |    |    |         |         |

12. Ihren Zeitplan können Sie als pdf-Datei speichern und ausdrucken. Dazu wählen Sie rechts über der Kürzelleiste der Lehrer "Terminliste herunterladen" aus.

| Ter | rmine wa | ahlen |    |    |    |    |    |    |    |    |    |    |    |    |    |    |    | 4                   |
|-----|----------|-------|----|----|----|----|----|----|----|----|----|----|----|----|----|----|----|---------------------|
|     | BA       | BRO   | BV | BY | EH | EK | FA | GF | GO | HG | HI | KW | LN | MA | PE | PL | SB | Terminliste herunte |
| :30 | ~        |       |    |    |    |    |    |    |    |    |    |    |    |    |    |    |    |                     |
| 40  |          |       |    | ×  |    |    |    |    |    |    |    |    |    |    |    |    |    |                     |
| 50  |          |       |    |    |    |    |    |    |    |    | *  |    |    |    |    |    |    |                     |
| 00  |          |       |    |    |    |    |    |    |    |    |    |    |    |    |    |    |    |                     |
| 10  |          |       |    |    |    |    | ~  |    |    |    |    |    |    |    |    |    |    |                     |
| 20  |          |       |    |    |    |    |    |    |    |    |    |    |    |    |    |    |    |                     |
| 30  |          |       |    |    |    |    |    |    |    |    |    |    |    |    |    |    |    |                     |

13. Klicken Sie auf den Namen der erstellten pdf-Datei in der grünen Fläche.

| Der Bericht wurde erstellt und kann jetzt<br>heruntergeladen werden |
|---------------------------------------------------------------------|
| ParentsDayAppointmentsStudent.pdf                                   |

14. Je nach verwendetem Browser können Sie nun wählen, wo die Datei gespeichert wird oder ob sie geöffnet werden soll. Haben Sie vorab einen Ordner festgelegt, in dem Ihre Downloads gespeichert werden sollen, finden Sie die Datei nun dort.

| ~     | http:             | c//bpc.wel           | ountis.com            | /WebUrds/index.do#/parentsday/pa | rentsimultelid=1                      | 5        |            |            |           | p٠        | 8C 6        | Google       |    |       | <sup>k</sup> WebUr | ntis      |      | ×       |    |     |     |    |      | •     | -      | - 0 -             | ×<br>r Ø |
|-------|-------------------|----------------------|-----------------------|----------------------------------|---------------------------------------|----------|------------|------------|-----------|-----------|-------------|--------------|----|-------|--------------------|-----------|------|---------|----|-----|-----|----|------|-------|--------|-------------------|----------|
| Datei | Bearbeiten        | Ansicht              | Favoriten             | Extras ?                         |                                       |          |            |            |           |           |             |              | -  |       |                    |           |      |         |    |     |     |    |      |       |        |                   |          |
| 19 e  | Vebmail Acc       | ount 🛶 S             | CS Wissens            | idatenbank 🗯 ASD-BW Anmeldun     | a 🛶 Intranet der Kultusverwalt        |          | _          | _          | _         |           | _           | _            | _  | _     |                    | _         | _    | -       |    |     | _   | 1  |      | _     | -      | _                 |          |
|       | Christo<br>D-7435 | ph-Schre<br>4 Besigh | mpf-Gym<br>eim, Auf i | nasium<br>1 Kies                 |                                       |          |            |            |           |           |             |              |    |       |                    |           |      | 2019/20 | 20 | • 1 | - 4 | 3  |      |       | to de) |                   |          |
| -     | Elterne           | sprechta             | g Test 2              | 6.01.2020 Anneldecelbeum 20      | 0.1.2020 (13.00) - 23.01.2020 (14.00) |          |            |            |           |           |             |              |    |       |                    |           |      |         |    |     |     |    |      |       |        | •                 | ?        |
| #     |                   |                      |                       |                                  |                                       |          |            |            |           |           |             |              |    |       |                    |           |      |         |    |     |     |    |      |       |        | D 5               |          |
|       |                   | Lenver an            | zeigen                |                                  |                                       |          | -          | ermine wa  | anijeri   |           |             |              |    |       |                    |           |      |         |    |     |     |    |      |       |        | 6                 | £        |
| ~     | Alei              | .eturor              | Relevan               | le Letrer                        |                                       | ^        |            | BA         | BRO       | BV        | BY          | EH           | EK | FA    | GF                 | GO        | HG   | н       | KW | LN  | MA  | PE | PL   | SB    | SH     | SW                |          |
| m     | Kinde             | H.                   |                       |                                  |                                       |          | 15.30      | ~          |           |           |             |              |    |       |                    |           |      |         |    |     |     |    |      |       |        |                   | ^        |
|       | ۲                 |                      | ٠                     | Schrempf Christoph               |                                       |          | 15:40      |            |           |           | ×.          |              |    |       |                    |           |      |         |    |     |     |    |      |       |        |                   |          |
|       | Lehn              | н                    |                       |                                  |                                       | -        | 15.50      |            |           |           |             |              |    |       |                    |           |      | ×.      |    |     |     |    |      |       |        |                   | 4        |
|       | ۲                 |                      | •                     | BA                               | ER                                    | - 1      | 16.00      |            |           |           |             |              |    |       | _                  |           |      |         |    |     |     |    |      |       |        |                   |          |
|       | ۲                 |                      | •                     | BRO                              | CEL                                   | - 1      | 16.10      |            |           |           |             |              |    | ~     |                    |           |      |         |    |     |     |    |      |       |        |                   |          |
|       | ۲                 |                      | •                     | BV                               | GEI                                   |          | 16.20      |            |           |           |             |              |    |       |                    |           |      |         |    |     |     |    |      |       |        |                   |          |
|       | æ                 |                      | •                     | BY                               | E, MU                                 |          | 16:30      |            |           |           |             |              |    |       |                    |           |      |         |    |     |     |    |      |       |        |                   |          |
|       | ۲                 |                      | •                     | EH                               | D                                     | _        | 16.40      |            |           |           |             |              |    |       |                    |           |      |         |    |     |     |    |      |       |        |                   |          |
|       | ۲                 |                      | •                     | EK                               | KR                                    |          | 16.50      |            |           |           |             |              |    |       |                    |           |      |         |    |     |     |    |      |       |        |                   |          |
|       | ۲                 |                      | ٠                     | FA                               | SP                                    | _        | 17:00      |            |           |           |             |              |    |       |                    |           |      |         |    |     |     |    |      |       |        |                   |          |
|       | ۲                 |                      | •                     | GF                               | BNT                                   |          | 17:10      |            |           |           |             |              |    |       |                    |           |      |         |    |     |     |    |      |       |        |                   |          |
|       | ۲                 |                      |                       | GO                               | FoD                                   |          | 17.20      |            |           |           |             |              |    |       |                    |           |      |         |    |     |     |    |      |       |        |                   |          |
|       | ۲                 |                      |                       | HG                               | MED                                   |          | 17:30      |            |           |           |             |              |    |       |                    |           |      |         |    |     |     |    |      |       |        |                   |          |
|       | ۰                 |                      | •                     | н                                | HA3                                   |          | 17:40      |            |           |           |             |              |    |       |                    |           |      |         |    |     |     |    |      |       |        |                   |          |
|       | ۲                 |                      |                       | ĸw                               | BK                                    |          | 17:50      |            |           |           |             |              |    |       |                    |           |      |         |    |     |     |    |      |       |        |                   | н.       |
|       | ۲                 |                      | •                     | LN                               | EK                                    |          | 18:00      |            |           |           |             |              |    |       |                    |           |      |         |    |     |     |    |      |       |        |                   |          |
|       | ۲                 |                      | •                     | MA                               | KL, M                                 | ~        | 18:10      |            |           |           |             |              |    |       |                    |           |      |         |    |     |     |    |      |       |        |                   | ~        |
|       |                   |                      |                       |                                  |                                       |          |            | ¢          |           |           |             |              |    |       |                    |           |      |         |    |     |     |    |      |       |        | ,                 |          |
|       |                   | 10                   |                       |                                  | ( <sup>2</sup>                        |          |            |            |           |           |             |              |    |       |                    |           |      |         |    |     |     |    |      |       |        |                   |          |
|       |                   |                      |                       |                                  | Möchten Sie "ParentsDay               | Appointr | mentsStude | nt.pdf~vor | ,tipo.web | untis.com | " affnen od | er speicherr | 12 | Öffne | n !                | Speichern | ▪ Ab | brechen | ×  |     |     |    |      |       |        |                   |          |
|       | Ø                 | 25                   | W                     | 🧿 🙆 weilw                        |                                       |          | Read       |            |           | ų         |             |              |    |       |                    |           | -    | -       |    |     |     |    | DE 🕜 | • 💰 P | 12 4   | 13:30<br>23.01.20 | 20       |

#### Vergrößerte Darstellung des markierten Bereichs:

| Möchten Sie "ParentsDayAppointmentsStudent.pdf" von "tipo.webuntis.com" öffnen oder speichern? | Öffnen | Speichern | • | Abbrechen | ×       |
|------------------------------------------------------------------------------------------------|--------|-----------|---|-----------|---------|
|                                                                                                |        |           |   |           | 4):<br> |

15. Neben Zeitbereichen, Namen der Lehrer und Fächer finden Sie dann auch die Räume auf Ihrem Ausdruck.

Christoph-Schrempf-Gymnasium D-74354 Besigheim, Auf d. Kies Schuljahr : 2019/2020

Termine für den Sprechtag am 6.2.2020

weise@csgb.de

| Zeitbereich   | Lehrer  | Fächer                         | Raum |
|---------------|---------|--------------------------------|------|
| 15:30 - 15:40 | SCHUPP  | Weise Karl : GMK, MED, MU, WBS | 025  |
| 15:40 - 15:50 | WEISE   | Weise Torsten : M              | 114  |
| 15:50 - 16:00 | BALLIER | Weise Torsten : BNT, FöM       | 102  |

Zu lesen ist diese Zusammenfassung wie folgt:

Um 15.30 Uhr haben Sie einen Gesprächstermin mit Herrn Schupp über das Kind Torsten Weise im Raum 025.

Herr Schupp unterrichtet Torsten in den Fächern Gemeinschaftskunde, Medienerziehung, Musik und Wirtschaft.

Sie können sich auch ein Video des Anbieters zum Elternsprechtag ansehen. (Das Video geht außerdem noch einmal auf den Ablauf der Selbstregistrierung ein.)

https://www.youtube.com/watch?v=fTVYEQ17GAc

Eintragungen und Änderungen sind bis zum Dienstag, 4. Februar, 20 Uhr möglich.